## ขั้นตอนการลงทะเบียนโอนเงินต่างประเทศ / เพิ่มบัญชีผู้รับโอน ผ่านระบบ www.ktbnetbank

1. เข้าสู่ <u>www.ktbnetbank.com</u> กรอกรายละเอียด User Name และ Password เพื่อเข้าสู่ระบบ

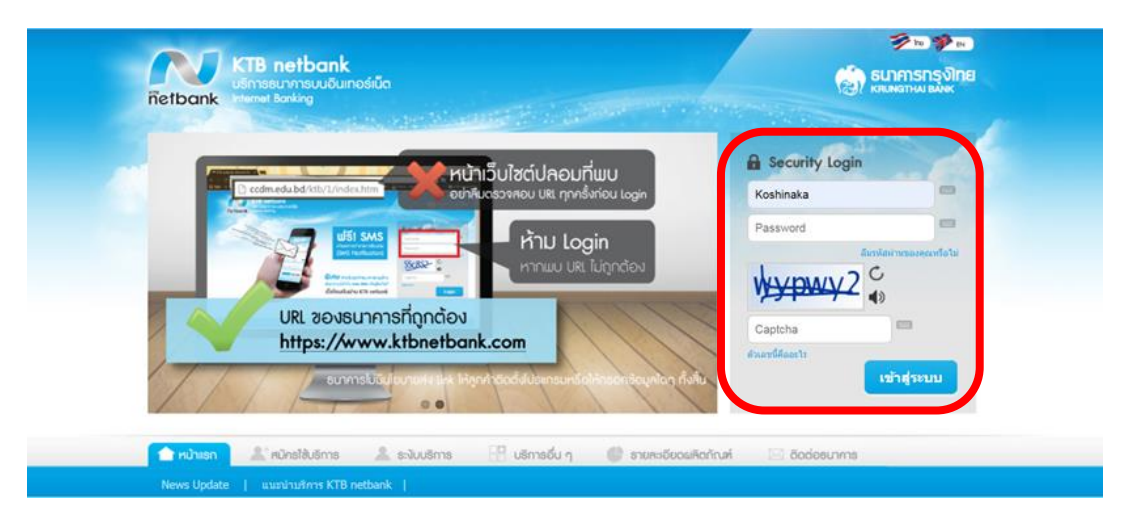

2. เลือก "โอนเงินต่างธนาคาร"

|     |                      |                                       |                               | FAVC                 | ORITE SER             | VICE                      |                       |                            | กล่องข่อความ                  | 221 |
|-----|----------------------|---------------------------------------|-------------------------------|----------------------|-----------------------|---------------------------|-----------------------|----------------------------|-------------------------------|-----|
|     | 2                    | B<br>Transfer to<br>PrompiPay         | KR<br>OWN                     | B KTB<br>3 Party     | 0ther<br>Bank         |                           |                       |                            | Casy Ross                     |     |
| ឃ័៖ | ญชีของฉัน            | โอน/เดิมเงิน<br>พร้อมเพย์             | โอนเงิน<br>ตนเอง              | โอนเงิน<br>บุคคลอื่น | โอนเงิน<br>ต่างธนาคาร | บัตรของฉัน                | จ่ายบิลของฉัน         | จ่ายบิลอื่นๆ<br>/พร้อมเพย์ | อีชี่ พาส                     |     |
| (   | 4                    |                                       | 2                             | Z                    |                       | credit                    |                       |                            |                               |     |
|     | กองทุน               | หลักทรัพย์                            | ข่าระเงินกู้                  | รายการเช็ด           | สั่งชื้อธนบัตร        | ขอตรวจสอบ<br>ข้อมูลเครดิต | บริการอื่นๆ           | การดังคำ                   | บริการ Talk to<br>net officer |     |
|     |                      |                                       | 2 6                           | B 🚺                  | P 🧕                   |                           | Pron<br>PC            |                            | R                             |     |
|     | แจ้งเดือนอั<br>SMS A | ัดโนมัติ ลงทะเบียน<br>lert Verified B | บริการ เดิมเงินป<br>v VISA ไห | โตรกรุง เคร<br>ย     | าีซี เอ็ม             | พาส TAXON<br>SER          | IE STOP พร้อม<br>VICE | เพย์ ค่าปรับ               | เจราจร                        |     |
|     |                      |                                       |                               | Pe                   | rsonal Menu           | *                         |                       |                            |                               |     |

3. เลือกทำรายการโอนเงิน เลือก Tab "ต่างประเทศ"

| ทำรายการโ                                           | เอนเงิน ♥                                       |                                                         | 0 |
|-----------------------------------------------------|-------------------------------------------------|---------------------------------------------------------|---|
| A Des Marcales Profession                           | ยับดีตัว<br>เข้าสู่ระบบครั้งสุดท้ายเมื          | นรับ คุณ รัฐศาสตร์ ทั้งสุภูติ<br>โอ 30/03/2020 13:02:33 |   |
| รายละเอียดการโอนเงิน                                | 0 3                                             | ดนเอง                                                   |   |
| บัญชีผู่โอน                                         | เลือกบัญชีผู <b>้</b> รับ 🔷 เลขที่บัญชีผู้รับ 🔷 | บุคคลอื่น                                               |   |
| -                                                   |                                                 | ต่างธนาคาร                                              |   |
|                                                     | โปรดวางบัญชีผู้รับโอน                           | พร้อมเพย์ / e-Wallet                                    |   |
|                                                     |                                                 | ต่างประเทศ                                              |   |
| มเงินโอนต่อวัน 200,000.00 บาท                       | วงเงินคงเหลือที่โอนได้ต่อวัน 200,000.00 บาท     |                                                         |   |
| านวนเงิน (กรณีโอนเงินเข้าบัญชีทันที กรุณาทำรายการ   | ครั้งละไม่เกิน 50,000 บาท )                     | e                                                       |   |
| (ส้วนอช 50 50 00 1200 50)                           |                                                 | 9                                                       |   |
| (แก้แม่ 55,55.55,1255.55)<br>รีโอนเงิน              | ( อัตราค่าธรรมเนียมและเงื่อนไขการโอนเงิน )      |                                                         |   |
| <ul> <li>เงินเข้าทันที</li> </ul>                   | ค่าธรรมเนียม 0 บาท                              |                                                         |   |
| 🥥 เข้าบัณชีวันทำการถัดไป                            | ค่าธรรมเนียม 0 บาท                              |                                                         |   |
| 🔘 เข้าบัณชี 2 วันทำการถัดไป                         | ค่าธรรมเนียม 0 บาท                              |                                                         |   |
| ระบบบาทเนต BAHTNET                                  | ค่าธรรมเนียม 150-900 บาท                        |                                                         |   |
| ันที่โอนเงินและค่าธรรมเนียมจะแสดงในหน้ายืนยันการท่า |                                                 |                                                         |   |
|                                                     | รายการ                                          |                                                         |   |
| ันทึกช่วยจำ                                         | รายการ                                          |                                                         |   |
| นทึกช่วยจำ                                          | (ความยาว 30 ดัวอักษร)                           |                                                         |   |
| ในทึกช่วยจำ                                         | รายการ<br>(ความยาว 30 ด้วอักษร)                 |                                                         |   |
| ในทึกช่วยจำ<br>                                     | รายการ<br>(ความยาว 30 ตัวอักษร)                 |                                                         |   |

## 4. เลือก "เพิ่มบัญชีผู้รับโอน"

|                                                                                                    | ทำรายการโอนเงิน 😽                                                                                                    |                  |
|----------------------------------------------------------------------------------------------------|----------------------------------------------------------------------------------------------------|------------------|
| บัญชีผู้โอน                                                                                                 | ប័ល្ខឌីស្តីទ័របើឯ                                                                                                    | 🙎 บัญชีผู้รับโอน |
|                                                                                                    | โปรดวางบัญชีผู้รับโอน                                                                                                  | ต่างประเทศ 😽     |
| วงเงินโอนต่อวัน 200,000.00                                                                                  | ) บาท จงเงินคงเหลือที่โอนได้ต่อวัน 200,000.00 บาท                                                                      |                  |
| สกุลเงินที่ใช้                                                                                              | JPY : เจแปน เยน 🔻                                                                                                    |                  |
| วัตถุประสงค์ของการโอน                                                                                       | ค่าใช้จ่ายเดินทาง-นักเรียน นักศึกษา 🔻                                                                                  |                  |
| จำนวนเงิน                                                                                                   | ค่าธรรมเนียมธนาคารต่างประเทศ                                                                                           |                  |
| (ดัวเลข 50,50.00,1200.50)<br>รายละเอียดการโอนเงิน<br>กรณีโอนต่าการศึกษาโปรดระบ<br>แร้งผลโดย<br>อีเมล์ผู้โอน | <ul> <li>เก็บจากผู้รับเงิน</li> <li>เชื่อนักศึกษาตามพาสปอร์ด (ภาษาอังกฤษเท่านั้น)</li> <li>อีเมล์ผู้รับเงิน</li> </ul> |                  |
|                                                                                                    | 🔲 อีเมลับุคคลอื่น                                                                                                    |                  |
|                                                                                                    | ต่อไป                                                                                                    |                  |

5. ศึกษารายละเอียดข้อทำหนดและเงื่อนไขการให้บริการและเลือก "ยอมรับ"

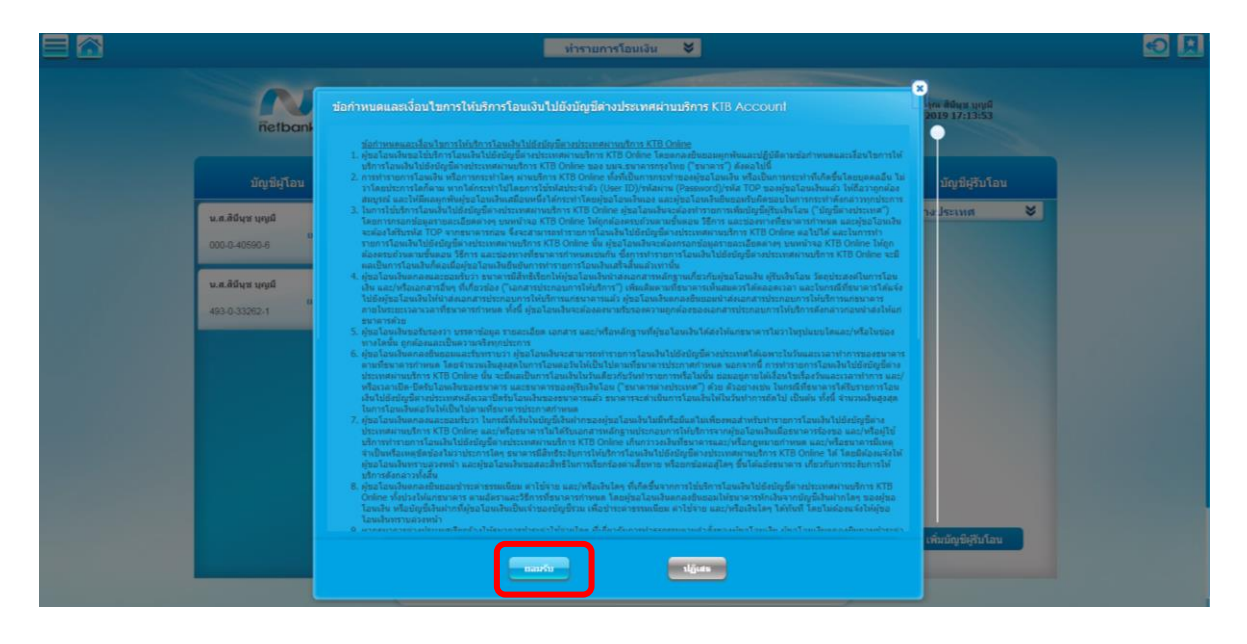

6. ทรอทรายละเอียด "ผู้ขอโอนเงิน" (โดยต้องทรอทข้อมูล Fill บังคับ\*) ให้ครบถ้วน

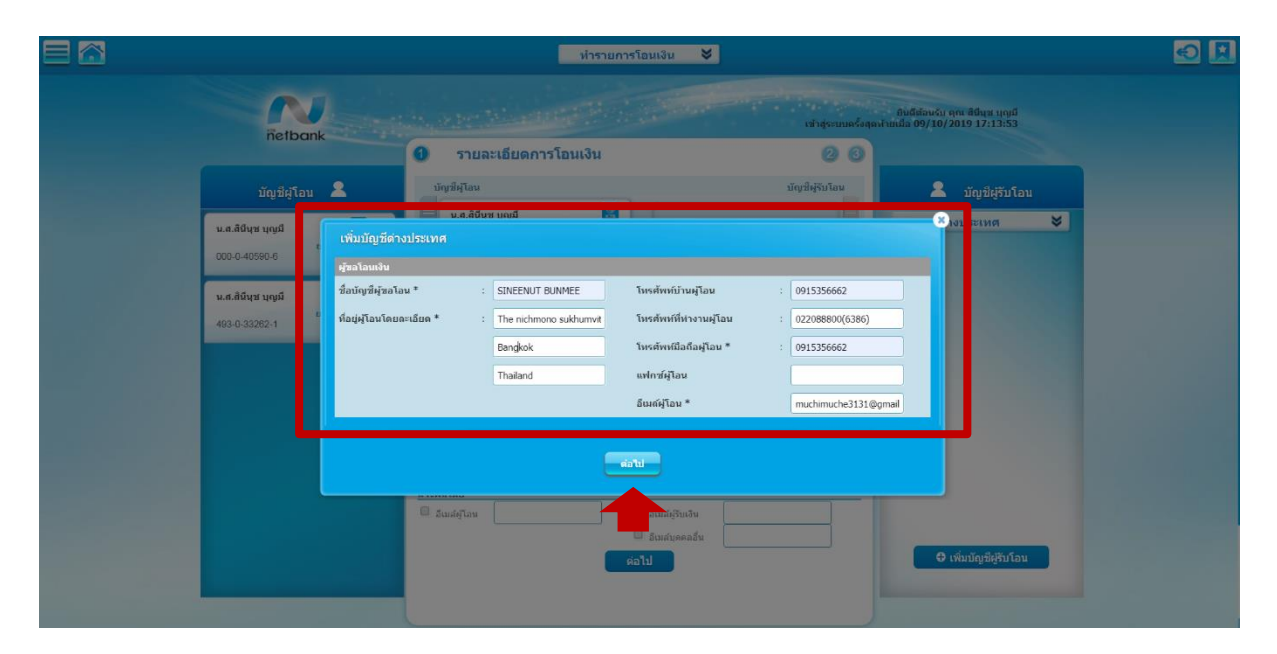

7. กรอกรายละเอียด "ผู้รับเงินโอน" (โดยต้องกรอกข้อมูล Fill บังคับ\*) ให้ครบถ้วน

|                   |                                           | _                    | หำรายการโอนเงิน 😽               |                                             |                                            | • |
|-------------------|-------------------------------------------|----------------------|---------------------------------|---------------------------------------------|--------------------------------------------|---|
| ñetban            |                                           | ver Maande           |                                 | ยันดีต่อ<br>เข้าสุระบบตรั้งสุดเา็บเนื้อ 09/ | หรับ คุณ สีมีพช บุญมี<br>/10/2019 17:13:53 |   |
|                   | 0                                         | รายละเอียดการโอน     | เงิน                            | 0 0                                         |                                            |   |
| <u> </u>          | เพิ่มบัญชีด่างประเทศ                      | 1                    |                                 |                                             | บัญขีผู้รับโอน                             |   |
| น.ส.สินีนุช บุญมี | ผู้รับเงินโลน                             |                      | ธนาคารที่ผู้รับเงินมีบัญชื่อยู่ |                                             | อประเทศ 👻                                  |   |
| 000-0-40590-6     | เดขที่บัญชีผู้รับเงิน<br>โอน/IBAN *       | : 103120000037033001 | ประเทศของธนาคารผู้รับ<br>เงิน * | LAO PEOPLES DEMOCRATIC REPUBLIC •           |                                            |   |
| น.ส.สินีบุช บุญมี | ชื่อบัญชี *<br>ที่อยู่ผู้รับโอนโดยละเอียด | : SAYKHONG SOUDACHAN | ธนาดาร * :<br>สาวชา             | CANADIA BANK LAO CO LTD.                    |                                            |   |
| 493-0-33262-1     | ·                                         | : CHAIBURI           | รหัสธนาดาร * :                  | CADILALA •                                  |                                            |   |
|                   |                                           | 1                    | ที่อยู่ธนาดาร * :               | VIENTAINE                                   |                                            |   |
|                   | เบอร์โทรผู้รับ                            | 1                    | :                               | LAOS                                        |                                            |   |
|                   | อื่เมณ์ผู้รับโอน                          | :                    | :                               |                                             |                                            |   |
|                   |                                           | ท่อนกลับ             | - anti-                         |                                             |                                            |   |
|                   |                                           |                      |                                 |                                             |                                            |   |
|                   |                                           |                      | รับเล่นคลสัน                    |                                             | ⊖ ເพີ່ມມັญນີ່ຢູ່ຈັນໂລນ                     |   |
|                   |                                           |                      |                                 |                                             |                                            |   |

8. กรอกรหัส TOP และยืนยัน

|                                                    |                                                                                                    | uinst                                            | เมการโอนเงิน 😽                                                                          |                                                                |                                  |  |
|----------------------------------------------------|----------------------------------------------------------------------------------------------------|--------------------------------------------------|-----------------------------------------------------------------------------------------|----------------------------------------------------------------|----------------------------------|--|
| Retban                                             | เพิ่มบัญชีด่างประเทศ                                                                                |                                                  | and the second                                                                          | an an an an an an an an an an an an an a                       | - 900 Adva 1000<br>2019 17:13:53 |  |
| ររ័ល្មដ៏ផ្ទាំងប                                    | ญัขอโอนเงิน<br>ชื่อบัญชีผู้ขอโอน * :<br>ที่อยู่ผู้โอบโดยตะเอียด * :                                 | SINEENUT BUNMEE<br>The nichmono<br>sukhumvit50   | โทรศัพท์บ้านผู้โอน<br>โทรศัพท์ที่ท่างานผู้โอน                                           | s.<br>s.                                                       | บัญชีผู้รับโอน<br>วงประเทศ ¥     |  |
| ม.ส.สัมนร บุญม<br>000.0.40590.8<br>ม.ส.สัมนร บุญมี | ฟุริมเจ็บโลน                                                                                        | Bangkok<br>Thailand                              | โพรศัพทมีอถือผู้โอน *<br>แฟกซ์ผู้โอน<br>อัฒส์ผู้โอน *<br>รนาดารที่ผู้โตองินมีบัญชื่อยู่ | : 0915356661<br>muchimuche3131@gmail.com                       |                                  |  |
| 493-0.33252-1                                      | เลขที่บัญชีผู้รับเงินโอน/IBAN * :<br>ชื่อบัญชี<br>ที่อยู่ผู้โอนโดยละเอียด * :                       | 103120000037033001<br>SAYKHONG SOUDACHANH<br>456 | ประเทศของขนาดารผู้รับเงิน *<br>ขนาดาร *<br>ศาชา                                         | LAO PEOPLES DEMOCRATIC<br>REPUBLIC<br>CANADIA BANK LAO CO LTD. |                                  |  |
|                                                    | :<br>เมอร์โทรผู้รับ :<br>อันสต์สูโอน :                                                              | CHAIBURI                                         | รห์สอนาคาร *<br>ที่อยู่อนาคาร *                                                         | : CADILALA<br>: VIENTAINE<br>: LAOS<br>:                       |                                  |  |
|                                                    | กรุณราได้ระโด OTP ()<br>ระโล OTP ( ระโลล้างอื่อ LPMMN : [<br>หากข่อมูลที่ส่งหร้อมกับระหัส OTP โมดูก | กต้องตรงกับธุรกรรมจำี่ท่านต่าเนิ่ม               | รหัสผ่านจะหมดเวลาภายใน 3 หาที<br>แการอยู่ กรุณางดทำรายการ และตัดต่อสุ                   | รุนธ์ลูกคำสัมพันธ์ โทร. 02-111-1111                            |                                  |  |
|                                                    |                                                                                                    | dudu vasi                                        | la OTP ลักษร์ง เชื่อมก                                                                  |                                                                | เพิ่มนัญชีมุริบโอน               |  |
|                                                    |                                                                                                    |                                                  |                                                                                         |                                                                |                                  |  |

9. เพิ่มผู้รับโอนเงินเสร็จสมบูรณ์และเลือทเสร็จสิ้นรายทาร

|                                                         |                                                                           | ห้ารา                                                                     | ยการโอนเงิน 😽                                                                                              |                                                                                                    |                                                      |
|---------------------------------------------------------|---------------------------------------------------------------------------|---------------------------------------------------------------------------|----------------------------------------------------------------------------------------------------|----------------------------------------------------------------------------------------------------|------------------------------------------------------|
| inetbant                                                | เพิ่มบัญชีด่างประเทศ                                                      | N AND P                                                                   |                                                                                                    | บันดีต<br>เข้าสุระบบครั้งสุดบ้ายเมื่อ 0                                                            | โอษรับ กุกเ สีนี่พุช บุญมี<br>9/14/2019 17:13:53<br> |
| ນັญซีຜູ້ໂລນ                                             | การเพิ่มบัญชีบุคคลอื่นเสร็จสิ้น กรุ:<br>ผู้ทอโอนเงิน                      |                                                                           |                                                                                                    |                                                                                                    | ນັญชีผู้รับโอน                                       |
| น.ส.สินีขุม บุญมี<br>000-0-40590-6<br>ม.ส.สินีขุม บุญมี | ชื่อบัญชีผู้ขอโอน *<br>ที่อยู่ผู้โอนโดยละเอียด *                          | : SINEENUT BUNMEE<br>: The nichmono<br>sukhumvit50<br>Bangkok<br>Thailand | โทรศัพทย์ว่านผู้โอน<br>โทรศัพทท์ที่ท่างานผู้โอน<br>โทรศัพทท์มือก็อผู้โอน *<br>แฟกช์ผู้โอน<br>อันภ์ผู้โอน * | :<br>:<br>: 0915356661<br>muche3131@amail.com                                                      | างประเทศ 💙                                           |
| 493-0-33262-1                                           | ผู้รับเงินโลน                                                             |                                                                           | ธนาคารที่ผู้รับเงินมีบัญที่อยู่                                                                            |                                                                                                    |                                                      |
|                                                         | เลซที่บัญชีผู้รับเงินโอน/IBAN *<br>ชื่อบัญชี<br>ที่อยู่ผู้โอนโดยละเอียด * | : 103120000037033001<br>: SAYKHONG SOUDACHANH<br>: 456<br>: CHAIBURI<br>: | ประเทศของธนาคารผู้รับเงิน *<br>ธนาคาร *<br>สาขา<br>รหัสธนาคาร *<br>ที่อย่อนาคาร *                          | LAO PEOPLES DEMOCRATIC<br>REPUBLIC<br>: CANADIA BANK LAO CO LTD.<br>:<br>: CADILALA<br>: VIENTAINE |                                                      |
|                                                         | เบอร์โพรผู้รับ<br>อึเมต์ผู้โอน<br>อึเมต์แจ้งผลการทำรายการจะส่งไป          | :<br>:<br>ที่อีเมล์ของท่าน กรุณาตรวจสอบที่                                | จดหมายเข้า, จดหมายขยะ และถึงข                                                                              | : LAOS<br>:<br>                                                                                    |                                                      |
|                                                         |                                                                           | Hart                                                                      | แรงสัม                                                                                                    |                                                                                                    | เพิ่มบัญชีผู้รับโอน                                  |
|                                                         |                                                                           |                                                                           |                                                                                                    |                                                                                                    |                                                      |